# Nastavení vlastního routeru TP-Link

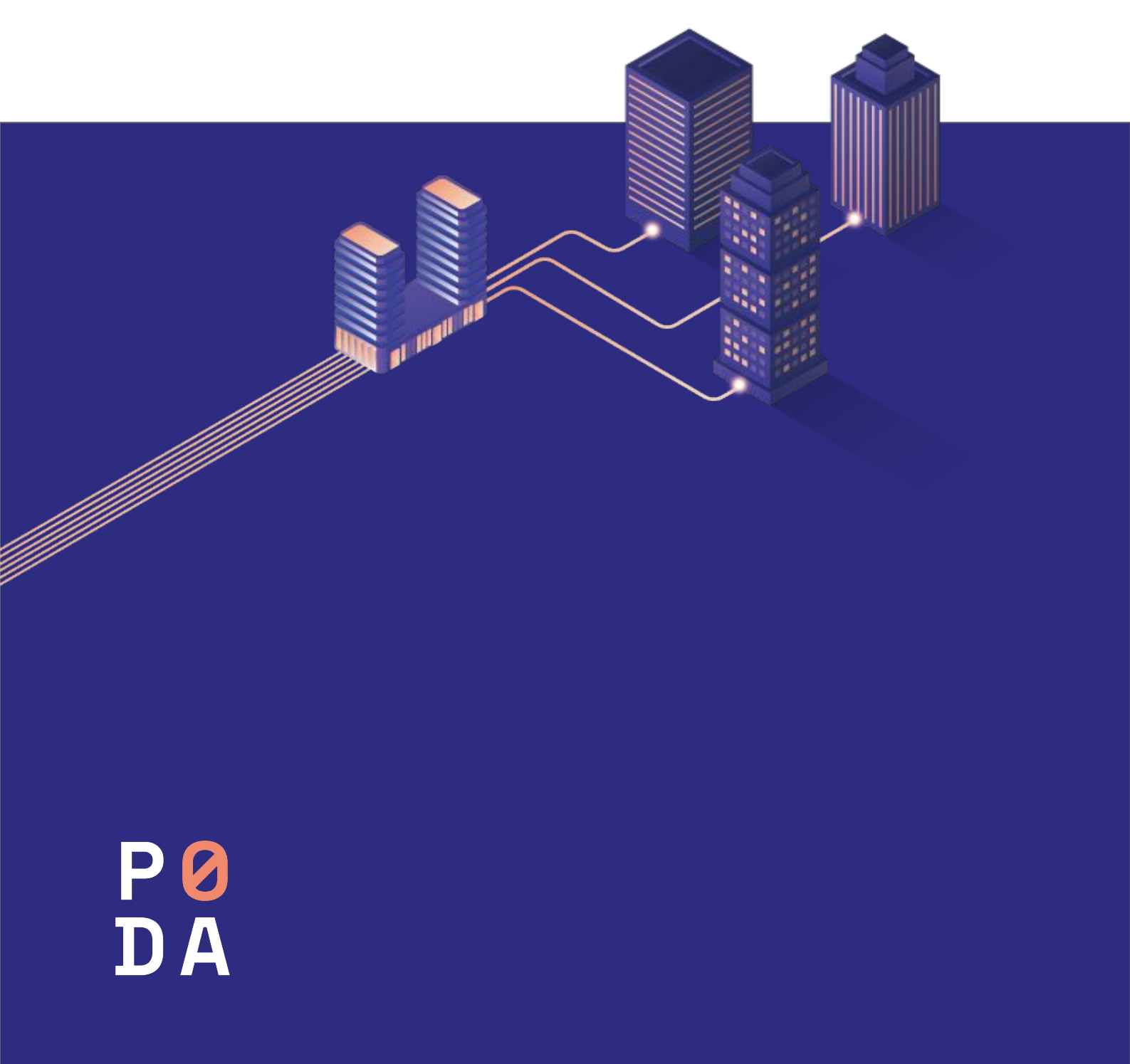

# Postup nastavení pro TP-Link Wi-Fi routery

**1.1** Přihlašte se do webového rozhraní routeru pomocí LAN IP nebo pomocí adresy:

## http://192.168.0.1

### http://tplinkwifi.net

Následně zadejte vaše přihlašovací údaje (v továrním nastavení je jméno a heslo "admin")

#### **1.2** Klikněte na ADVANCED → NETWORK → INTERNET

Tam zvolte typ připojení PPPoE, do Username a Password napište "avonet" a klikněte na tlačítko **Save** (uložit).

| Ptp-link                                                                            | Quick Setup Basic Advanced                                                                                                    | English V Logout Reboot |
|-------------------------------------------------------------------------------------|----------------------------------------------------------------------------------------------------|-------------------------|
| -∿ Status                                                                           | IPv4                                                                                                    | 0                       |
| 🐴 Network                                                                           | Internet Connection Type: PPPoE V                                                                                                    |                         |
| - Internet<br>- LAN<br>- IPTV<br>- DHCP Server<br>- Dynamic DNS<br>- Static Routing | Username: avonet<br>Password: avonet<br>IP Address: 0.0.0.0<br>Primary DNS: 0.0.0.0<br>Secondary DNS: 0.0.0.0<br>Secondary DNS: 0.0.0 |                         |
| Coperation Mode                                                                     | Connect Disconnect                                                                                                    |                         |
| Mireless                                                                            |                                                                                                    | Save                    |
| R Guest Network                                                                     | MAC Clone                                                                                                    |                         |
| 💱 Parental Controls                                                                 | Do NOT Clone MAC Address     14-CF-92-CC-BB-91                                                                                        | )                       |
| ➡ QoS                                                                               | Clone Current Computer MAC Address Use Custom MAC Address                                                                             |                         |
| Security                                                                            |                                                                                                    | Contra                  |
| NAT Forwarding                                                                      |                                                                                                    | Save                    |
| E IPv6                                                                              |                                                                                                    |                         |
| P VPN Server                                                                        |                                                                                                    |                         |
| Smart Life Assistant                                                                |                                                                                                    |                         |
| System Tools                                                                        |                                                                                                    |                         |
|                                                                                     |                                                                                                    |                         |

## Postup nastavení pro TP-Link Wi-Fi routery

#### **1.3** Klikněte na **ADVANCED** → **NETWORK** → **IPTV**

Tam povolte **VLAN ID**, následně vyberte profil Custom (vlastní), zadejte hodnoty podle obrázku a klikněte na tlačítko **Save** (uložit)

Po uložení by měla načíst **WAN IP** adresa – tu lze ověřit v záložce **STATUS.** 

| -Ptp-link            | Quick Setup Basic            | Advanced                             | English 🗸 Cogout Reboot |
|----------------------|------------------------------|--------------------------------------|-------------------------|
| -₩ Status            | IPTV                         |                                      | 0                       |
| 🛃 Network            | IGMP Snooping:               | Enable                               |                         |
| - Internet<br>- LAN  | IGMP Proxy:<br>IGMP Version: | V2 V2                                |                         |
| - IPTV               | IPTV:                        | ✓ Enable                             |                         |
| - DHCP Server        | ISP Profile:                 | Custom                               |                         |
| – Dynamic DNS        | Internet VLAN ID:            | 848 Internet VLAN Priority: 0        | ▼                       |
| - Static Routing     | VoIP VLAN ID:                | 10 VoIP VLAN Priority: 0             | T                       |
|                      | IPTV VLAN ID:                | 20 IPTV VLAN Priority: 0             | v                       |
| Cperation Mode       | IPTV Multicast VLAN ID:      | 0 IPTV Multicast VLAN 0<br>Priority: | <b>v</b>                |
| S Wireless           |                              |                                      |                         |
| (D. c                | LAN1:                        | Internet                             |                         |
| Guest Network        | LAN2:                        |                                      |                         |
| Parental Controls    | LAN4:                        | Internet v                           |                         |
| ➡ QoS                |                              |                                      | Save                    |
| Security             |                              |                                      |                         |
| NAT Forwarding       |                              |                                      |                         |
| E IPv6               |                              |                                      |                         |
|                      |                              |                                      |                         |
| Smart Life Assistant |                              |                                      |                         |
| System Tools         |                              |                                      |                         |
|                      |                              |                                      |                         |

## Postup nastavení pro TP-Link Wi-Fi routery

1.4 Webové rozhraní se může lišit podle modelu routeru, níže vidíte další příklad nastavení **VLAN**:

|          |                 |                                                                                                    | Gearch                        |                         | Log Out           |
|----------|-----------------|----------------------------------------------------------------------------------------------------|-------------------------------|-------------------------|-------------------|
|          | <b>(-)</b>      |                                                                                                    | <b>(</b> ?)                   | 0                       |                   |
|          | Network Map     |                                                                                                    |                               | Advanced                |                   |
| k Setup  | IPTV/VLAN       |                                                                                                    |                               |                         |                   |
| ion Mode | Configure IPTV/ | VLAN settings if you war                                                                                                    | nt to enjoy IPTV or VoIP serv | vice, or if your ISP re | quires VLAN tags. |
|          |                 |                                                                                                    | Cashie                        |                         |                   |
|          |                 | IF IV/VLAN.                                                                                                    | Custom                        |                         |                   |
|          |                 | Mode:                                                                                                    | Custom                        | ~                       |                   |
|          |                 | Internet VLAN ID:                                                                                                    | 848                           |                         |                   |
| N        |                 | Internet VLAN Priority:                                                                                                    | 0                             | $\sim$                  |                   |
|          |                 |                                                                                                    | Internet VLAN 802.1Q          | Tag                     |                   |
| DNO      |                 | VoIP VLAN ID:                                                                                                    | 10                            |                         |                   |
| DNS      |                 | VoIP VLAN Priority:                                                                                                    | 0                             | ~                       |                   |
|          |                 |                                                                                                    | VoIP VLAN 802.1Q Tag          | g                       |                   |
|          |                 | IPTV VLAN ID:                                                                                                    | 20                            |                         |                   |
|          |                 | IPTV VLAN Priority:                                                                                                    | 0                             | ~                       |                   |
|          |                 |                                                                                                    | IPTV VLAN 802.1Q Ta           | g                       |                   |
| ding     | 1               | PTV Multicast VLAN ID:                                                                                                    |                               |                         |                   |
| ntrols   | IPTV            | Multicast VI AN Priority:                                                                                                    |                               | ~                       |                   |
|          |                 |                                                                                                    | Enable IPTV Multicast         | VIAN                    |                   |
|          |                 | 1 0 1 1                                                                                                    |                               |                         |                   |
|          |                 | LANT.                                                                                                    | Internet                      | ~                       |                   |
|          |                 | LAN2:                                                                                                    | Internet                      | ~                       |                   |
|          |                 | LAN3:                                                                                                    | Internet                      | $\sim$                  |                   |
|          |                 | LAN4:                                                                                                    | Internet                      | $\sim$                  |                   |
|          | Multicast       |                                                                                                    |                               |                         |                   |
|          | Check the multi | cast setting. It is recomm                                                                                                    | ended to keep them as defa    | iult.                   |                   |
|          |                 | NY CONTRACTOR OF CONTRACTOR OF C |                               |                         |                   |
|          |                 | IGMP Snooping:                                                                                                    | Enable                        |                         |                   |
|          |                 | IGMP Proxy:                                                                                                    | Enable                        |                         |                   |
|          |                 |                                                                                                    |                               |                         |                   |